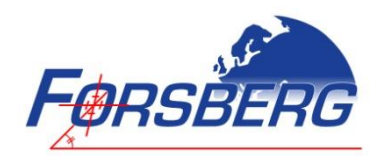

# **ReACT User Manual**

A0072-09-0016

Version: 1.07 5<sup>th</sup> December 2013

FORSBERG SERVICES LTD RICHMOND HOUSE, WHITE CROSS LANCASTER, LA1 4XF UNITED KINGDOM

> TEL: +44 (0) 1524 383320 FAX: +44 (0) 1524 382939

THIS DOCUMENT IS THE PROPERTY OF FORSBERG SERVICES LIMITED

It is issued for the information of such persons only as need to know its contents in the course of their work. Any person finding this document should contact FORSBERG SERVICES Limited for its safe return to the address on this page with particulars of how and where found.

## **Related Documents**

| Document No. | Document Title                           | Issue  |
|--------------|------------------------------------------|--------|
| OM-20000129  | OEM6 Family Firmware Reference Manual    | Latest |
| OM-20000127  | OEMStar Family Firmware Reference Manual | Latest |
|              |                                          |        |

## **Version Record**

| Issue | Change Notes                                                       | Date       |
|-------|--------------------------------------------------------------------|------------|
| 1.00  | First version                                                      | 18/06/2012 |
| 1.02  | Updated with RS232/RS422 switching commands                        | 15/08/2012 |
| 1.03  | Information about cable drawings and operation instructions added  | 09/05/2013 |
| 1.04  | The setting for selecting COM3 as USB or 232 was corrected for the | 09/07/2013 |
|       | EDGINTERFACEMODE command.                                          |            |
| 1.05  | Added information about the thread depth of the 5/8 thread         | 29/08/2013 |
| 1.06  | ReACT NS configuration and connectivity diagram (Section 6.2)      | 05/12/2013 |
| 1.07  | NovAtel commands to enable COM3 and USB added. (Section 6.2)       | 05/12/2013 |

# Authorisation

| Issue | Author                    | Authorised by | Date       |
|-------|---------------------------|---------------|------------|
| 1.00  | C. Mayne                  | P. Robinson   | 18/06/2012 |
| 1.02  | C. Mayne                  | P. Robinson   | 15/08/2012 |
| 1.03  | R. Treffny, Paul Makinson | C. Mayne      | 09/05/2013 |
| 1.04  | R. Treffny                | C. Mayne      | 09/07/2013 |
| 1.05  | P. Makinson               | R. Treffny    | 29/08/2013 |
| 1.06  | C. Mayne                  | C. Mayne      | 05/12/2013 |
| 1.07  | C. Mayne                  | C. Mayne      | 05/12/2013 |

## i. Proprietary Notice

Information in this document is subject to change without notice and does not represent a commitment on the part of FORSBERG SERVICES Limited. The information within this document is understood to be true and correct at the time of publication.

Should you have any observations concerning this manual please contact Forsberg Services Limited.

Forsberg Services Limited Richmond House White Cross Lancaster Lancashire LA1 4XF United Kingdom

Tel: +44 (0)1524 383320 Fax: +44 (0)1524 382939

E-mail: <a href="mailto:support@forsbergservices.co.uk">support@forsbergservices.co.uk</a>

## ii. Contents

| 1          | Not               | tices                                                             | 6             |
|------------|-------------------|-------------------------------------------------------------------|---------------|
| 1.         | .1                | CE Notice                                                         | 6             |
| 1.         | .2                | Environmental Standards                                           | 6             |
| 1.         | .3                | RoHS Notice                                                       | 6             |
| 2          | Wai               | arranty Information                                               | 7             |
| 3          | ReA               | ACT D5 Model - Functionality Notice                               |               |
| <b>3</b>   | 1                 | Important Functionality Note                                      | <b>ک</b>      |
| 3          | 2                 | Reconfiguring GPS COM 2                                           | 8             |
| 4          | Firm              | mware Sunnort                                                     | 9             |
| 5          | Intr              | roduction                                                         | 10            |
| כ י        |                   |                                                                   | 1U            |
| 5.<br>r    | .⊥<br>っ           | Scope                                                             | 10            |
| С          | .2<br>2           |                                                                   | 10            |
| 5.         | .5<br>1           |                                                                   | 10            |
| 5          | .4<br>5           |                                                                   | 10            |
| 5          | 6                 | FDGE-WARE                                                         |               |
| 5          | .7                | Included in the kit                                               |               |
| 6          | ReΔ               | ACT Installation and Set-un                                       | 12            |
| 6          | 1                 | Power                                                             | 12            |
| 6          | 2                 | React NS                                                          | 12            |
| 0.         | 6.2.1             | 1 Mechanical Dimensions                                           |               |
|            | 6.2.2             | 2 Connectivity Overview                                           |               |
|            | 6.2.3             | 3 Configuring the com ports: COM1 and USB/ COM3                   |               |
|            | 6.2               | .2.3.1 Connect to the configuration port                          | 12            |
|            | 6.3               | 2.3.2 COM1 configuration                                          |               |
|            | 6.2               | .2.3.3 COM3 or USB                                                |               |
|            | 621               | A Mounting Doints                                                 | 12            |
|            | 625               | <ul> <li>Kounting Points</li> <li>Connector and Pinout</li> </ul> | 13            |
|            | 6                 | 2 5 1 ReACT NS Cable                                              | 14            |
| c          | 2                 |                                                                   | 15            |
| 6.         | .3<br>(2)1        | REACT NSC                                                         | 15<br>17      |
|            | 6.3.1             | 1 Mechanical Dimensions                                           | 15            |
|            | 632               | 2 Connectivity Overview                                           | 15            |
| 6          | 4                 | S - Μομπατηγ Ροπτε<br>ReΔCT D5                                    | 15            |
| 0.         | 641               | 1 Mechanical Dimensions                                           | 16            |
|            | 642               | 2 Connectivity overview                                           | 16            |
|            | 6.4.3             | 3 Mounting Points                                                 |               |
|            | 6.4.4             | 4 Connector and Pinout                                            |               |
|            | 6.4.5             | 5 Terminated I/O Cable                                            |               |
|            | 6.4               | .4.5.1 ReACT D5 Cable                                             |               |
| 7          | R۵۸               | ACT D5' FDGF-WARF                                                 | 20            |
| <b>,</b> 7 | 1                 |                                                                   | ·····20<br>2∩ |
| 7.         | . <u>.</u><br>2   | Modules                                                           | 20<br>20      |
| /.         | . <u>~</u><br>721 | 1 FDGF-PLX                                                        | 20<br>20      |
|            | 727               | 2 FDGE-COM                                                        | 20<br>20      |
|            | 7.2.3             | 2 EDGE-CAN                                                        |               |
| 7.         | .3                | EDGE-PLX                                                          |               |
|            | 7.3.1             | 1 Overview                                                        |               |
|            | 7.3.2             | 2 NovAtel Firmware                                                | 21            |

| 7.3.3<br>7.3.4<br>7.3.5<br>7.3.5. | NovA<br>Spect<br>Swite | itel Ports<br>ial Note<br>hing between RS422/RS232 and USB<br>GPS COM1 RS232/422 | .21<br>.21<br>.22<br>.22 |
|-----------------------------------|------------------------|----------------------------------------------------------------------------------|--------------------------|
| 7.3.5.                            | .2                     | GPS COM3 RS232 or USB                                                            | .22                      |
| <i>7.3.6</i><br>7.3.6.            | EDGE<br>1              | E Ports (E1, E2 and E3)<br>NovAtel Logs                                          | . <i>22</i><br>.22       |
| 7.3.6.                            | .2                     | EDGSAVECONFIG                                                                    | .23                      |
| 7.3.6.                            | .3                     | EDGFRESET                                                                        | .23                      |
| 7.3.6.                            | .4                     | EDGLOG VERSION                                                                   | .23                      |
| 7.3.6.                            | .5                     | EDGINTERFACEMODE                                                                 | .23                      |
| <i>7.3.7</i><br>7.4 ED            | Bana<br>GE-CC          | width Monitoring<br>M                                                            | <i>.23</i><br>.24        |
| 7.4.1<br>7 4 2                    | Over                   | view<br>Config PC Application                                                    | .24<br>24                |
| 7.4.3                             | Creat                  | te a New Log                                                                     | .24                      |
| 7.4.3.                            | .1                     | NovAtel Data                                                                     | .25                      |
| 7.4.3.                            | .2                     | Adding NovAtel Data                                                              | .25                      |
| 7.4                               | .3.2.1                 | Туре                                                                             | .25                      |
| 7.4                               | .3.2.2                 | Applying a Rule to the Data                                                      | .26                      |
| 7.4.3.                            | .3                     | Constant                                                                         | .26                      |
| 7.4.3.                            | .4                     | Checksum                                                                         | .26                      |
| 7.4.3.                            | .5                     | ID                                                                               | .26                      |
| 7.4.3.                            | .6                     | Assigning a Log Name                                                             | .26                      |
| 7.4.3.                            | .7                     | Preview Window                                                                   | .26                      |
| 7.4.3.                            | .8                     | Adjusting the Order                                                              | .27                      |
| 7.4.3.                            | .9                     | Total Bytes                                                                      | .27                      |
| 7.4.3.                            | .10                    | Saving                                                                           | .27                      |
| 7.4.4                             | Port                   | Configuration                                                                    | .27                      |
| 7.4.5                             | Selec                  | ting data output<br>N                                                            | .27<br>29                |
| 7.5.1                             | Over                   | view                                                                             | .29                      |
| 7.5.2                             | CAN                    | Protocol                                                                         | .29                      |
| 7.5.3<br>7.5.4                    | Exter<br>CAN           | ided CAN Frame Format<br>Data Field Configuration and Content                    | .29                      |
| 7.5.5                             | CAN                    | Config PC application                                                            | .30                      |
| 7.5.5.                            | .1                     | Connecting to the ReACT                                                          | .30                      |
| 7.5.5.                            | .2                     | Selecting a Frame ID                                                             | .31                      |
| 7.5.5.                            | .3                     | Data Rate                                                                        | .31                      |
| 7.5.5.                            | .4                     | Selecting Variables                                                              | .31                      |
| 7.5.5.                            | .5                     | Altering Frames                                                                  | .32                      |
| 7.5.5.                            | .6                     | Removing a Variable                                                              | .32                      |
| 7.5.5.                            | .7                     | Frame Display                                                                    | .33                      |
| 7.5.5.                            | .8                     | Adding the Frame                                                                 | .33                      |
| 7.5.5.9                           |                        | Bandwidth Usage                                                                  | .33                      |

| 7.  | 5.5.10                                   | Saving the Configuration                                                                                  | 33                                      |
|-----|------------------------------------------|----------------------------------------------------------------------------------------------------|-----------------------------------------|
| 7.  | 5.5.11                                   | Selecting the CAN Baud Rate                                                                               | 33                                      |
| 7.  | 5.5.12                                   | Committing the Configuration                                                                              | 34                                      |
| 7.  | 5.5.13                                   | Closing the Application                                                                                   | 34                                      |
| 7.  | 5.5.14                                   | Cancel                                                                                                    | 34                                      |
| Арр | oendix                                   |                                                                                                    | .35                                     |
| 8.1 | R-Anten                                  | na model                                                                                                  | 35                                      |
| 8.2 | Q-Anten                                  | na model:                                                                                                 | 35                                      |
|     | 7.<br>7.<br>7.<br>7.<br>7.<br>8.1<br>3.2 | 7.5.5.10<br>7.5.5.11<br>7.5.5.12<br>7.5.5.13<br>7.5.5.14<br><b>Appendix</b><br>3.1 R-Anten<br>3.2 Q-Anten | 7.5.5.10       Saving the Configuration |

## 1 Notices

The following notices apply to the ReACT.

## 1.1 CE Notice

The ReACT GNSS system enclosures carry the CE mark in accordance with EN ISO/EC 17050-1 2004.

## 1.2 Environmental Standards

The ReACT GNSS system has been tested to the following standards:

| Temperature                         |                                                                                        |
|-------------------------------------|----------------------------------------------------------------------------------------|
| Operating                           | -32 °C to +75 °C                                                                       |
| Storage                             | – 40 °C to +85 °C                                                                      |
| Electromagnetic Compatibility (EMC) | European CE, 89/ EEC EN 55022 Class B, EN50082-1                                       |
| EMC                                 | MIL-STD-461F (Ground, Army), FCC Class A                                               |
| Immersion                           | MIL-STD 810F, method 512.4,                                                            |
|                                     | IEC 60529 IPX7                                                                         |
| Humidity                            | MIL-STD 810F, method 507.4, procedure 1                                                |
| Salt Spray                          | MIL-STD 810F, method 509.4                                                             |
| Sand and Dust                       | MIL-STD 810F, method 510.4                                                             |
| Fluids Susceptibility               | MIL-STD-810F, method 504                                                               |
| Vibration                           | MIL-STD 810F, method 514.5, Category 20<br>MIL-STD 810E, method 514.4 tbl, 514.4-AXVII |
| Shock                               | MIL-STD 810F, method 516.5, Procedure I, IV                                            |
| Electrostatic Discharge (ESD)       | IEC 61000-4-2 level 2 (± 4 KV)                                                         |
| Ultraviolet Light Protection        | MIL-STD-810F, method 505.4                                                             |
|                                     |                                                                                        |

## 1.3 RoHS Notice

The ReACT is compliant with the European Union (EU) Restriction of Hazardous Substances (RoHS) Directive 2002/95/EC.

## 2 Warranty Information

## **Forsberg Services Ltd Warranty Policy**

Forsberg Services Ltd (FSL) warrants that the navigation products manufactured by FSL are free from defects in materials and workmanship, subject to the conditions set forth below, for the following periods of time:

ReACT - One (1) Year from the date of sale Software Support - One (1) Year from the date of sale

Date of sale shall mean the date of the invoice to the original customer for the product. FSL's responsibility respecting this warranty is solely to product replacement or product repair at an authorized FSL location only.

The FSL warranty does not extend to the following:

- I. Non-conformities, defects or errors in the products due to accident, abuse, misuse or negligent use of the products or use in other than a normal and customary manner, environmental conditions not conforming to FSL's specifications, or failure to follow prescribed installation, operating and maintenance procedures.
- II. Defects, errors or non-conformities in the products due to modifications, alterations, additions or changes not made in accordance with FSL's specifications or authorised by FSL.
- III. Normal wear and tear.
- IV. Damage caused by force of nature or act of any third person.
- V. Shipping damage; or
- VI. Service or repair of product by the user without prior written consent from FSL. In addition, the foregoing warranties shall not apply to products designated by FSL as beta site test samples, experimental, developmental, preproduction, sample, incomplete or out of specification products or to be returned products if the original identification marks have been removed or altered.

The warranties and remedies are exclusive and all other warranties, expressed or implied, written or oral, including the implied warranties of merchantability or fitness for any particular purpose are excluded. FSL shall not be liable for any loss, damage, expense, or injury arising directly or indirectly out of the purchase, installation, operation, use of licensing or products or services. In no event shall FSL be liable for special, indirect, incidental or consequential damages of any kind or nature due to any cause.

# 3 ReACT D5 Model - Functionality Notice

## 3.1 Important Functionality Note

The FSL ReACT D5 model utilizes an internal connection to the GNSS COM2 port. Therefore any commands sent through GPS COM1 or GPS COM3 that will affect the configuration could reduce functionality.

When connected to either GPS com port the following commands should be avoided.

#### UNLOGALL

If UNLOGALL is sent to a GPS com port it will stop the output of commands on all GPS com ports and all of the EDGE com ports.

#### UNLOG

If UNLOG is sent to a GPS com port it will stop the output of the specific command on all GPS com ports and all of the EDGE com ports.

#### COM COM2

GPS COM2 has been specifically configured for communicating with the FS-D5 and changing the baud rate of GPS COM2 will disable communications between the micro and the GPS receiver and therefore the micro com ports will no longer function.

#### FRESET / RESET

These commands will reset the GPS receiver to its original state and will disable communications between the micro and the GPS receiver and therefore the micro com ports will no longer function. A power cycle will recover the unit and allow the FS-D5 to reconfigure the receiver.

## 3.2 Reconfiguring GPS COM 2

Functionality can be retained using either of the methods outlined below.

#### Reconfigure GPS COM2

Connect to GPS COM1 through a PC running HyperTerminal or similar terminal software and send the following commands to the unit.

COM COM2 9600 8 n 1 n off on INTERFACEMODE COM2 NOVATEL NOVATEL OFF SAVECONFIG

#### Power cycle

If SAVECONFIG has not been applied, remove power from the ReACT unit by removing the connector plug and ensure that the unit is off, then re-apply power. The unit will configure itself for full functionality.

## 4 Firmware Support

EDGE-WARE firmware is designed for use with the ReACT system. The EDGE-WARE firmware may not be copied, sold or re-issued in any form without the prior written consent from Forsberg Services Limited. The software is authorised for use only by the original licensed owner of the software.

Forsberg Services Limited assumes no liability or warranty associated with its use.

In no event shall Forsberg Services Limited be liable for any indirect, special or consequential damages whether through tort, contract or otherwise. This warranty is expressly in lieu of all other warranties. Expressed or implied, including without limitation the implied warranties of merchantability or fitness for a particular purpose. The foregoing states the entire liability of Forsberg Services Limited with respect to the products herein.

In the event of a firmware upgrade new firmware and appropriate instructions shall be distributed by Forsberg Services Ltd.

## 5 Introduction

## 5.1 Scope

This manual provides the information required for installation and operation of the ReACT GNSS system. The ReACT can be fitted with multiple GNSS receiver options and therefore an accompanying manual will be provided for specific receiver operation.

## 5.2 ReACT Overview

The Forsberg Services Ltd (FSL) ReACT (<u>Re</u>ceiver <u>Antenna Compact Technology</u>) is a compact, rugged enclosure including a high quality GNSS receiver, antenna and optional DSP module. ReACT has been designed for compatibility with NovAtel's OEMStar, OEMV-1 and OEM615 GNSS receivers. This family of receivers offer a range of functionality that can be controlled through firmware upgrades. The antenna fitted inside the system will be tuned for use with), GPS L1 and GLONASS L1 (R) or GPS L1 + L2 and GLONASS L1 (Q). This option is controlled through hardware and is non-upgradeable in the field. Further information about the two different antenna models can be found in the appendix.

The unit is available in three model types:

## 5.3 ReACT NS

The NS model combines a GNSS receiver and antenna into a single enclosure. This model provides direct comms to the GNSS receiver. A metal 19 pin Fischer connector is provided for access to I/O. FSL provide various cable options with the system.

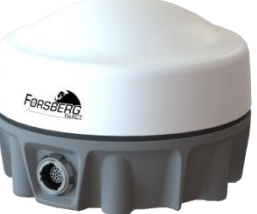

| Connectivity                                                                                                    | Strobes                                                |
|----------------------------------------------------------------------------------------------------|--------------------------------------------------------|
| <ul> <li>1 × configurable RS232/422 serial port</li> <li>1 × RS232 serial port</li> <li>1 × RS232 or USB (3 × virtual RS232 ports) (Configured at factory)</li> <li>1 × CAN NMEA 2000 port</li> </ul> | <ul><li> PPS</li><li> Event-in</li><li> VARF</li></ul> |

## 5.4 ReACT NSc

The NSc model provides the same functionality as the NS with a centre mount cable. A metal 19 pin Fischer connector is provided for access to I/O.

| Connectivity                                                                                                   | Strobes                                |
|----------------------------------------------------------------------------------------------------|----------------------------------------|
|                                                                                                    |                                        |
| <ul> <li>1 × configurable RS232/422 serial port</li> <li>1 × RS232 or USB (3 × virtual RS232 ports)</li> </ul> | <ul><li>PPS</li><li>Event-in</li></ul> |
|                                                                                                    |                                        |

## 5.5 ReACT D5

The D5 model is the enhanced model of the ReACT by combining a GNSS receiver and antenna with our FS-D5 processor module. This provides enhanced functionality and additional I/O through our range of EDGE-WARE products. A metal 19-pin Fischer connector is provided for access to I/O. FSL provide various cable options with the system.

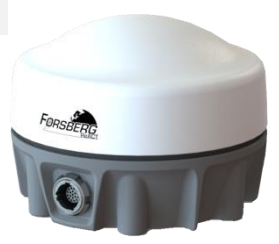

| Connectivity                                                                                                    | Strobes                                             |
|----------------------------------------------------------------------------------------------------|-----------------------------------------------------|
| <ul> <li>1 × configurable RS232/422 serial port</li> <li>1 × RS232 serial port or USB (3 × virtual RS232 ports)</li> <li>3 × EDGE RS232 serial ports</li> <li>1 × EDGE-CAN port</li> </ul> | <ul><li>PPS</li><li>Event-in</li><li>VARF</li></ul> |

## 5.6 EDGE-WARE

The ReACT D5 model is capable of running EDGE-WARE, a firmware product developed by FSL. This firmware provides additional functionality and I/O. More details of the EDGE-WARE functionality and modules are provided later in this document.

## 5.7 Included in the kit

The ReACT system comes with: 1 x ReACT GNSS System 1 x USB drive with 1 x ReACT Manual 1 x NovAtel GNSS Firmware Manual

Due to the range of applications and bespoke requirements the ReACT NS and D5 do not come with an I/O cable. This may be ordered separately and can be provided as a terminated cable or with flying leads. The standard cable versions are available either with a straight or right angled Fischer connector.

## 6 ReACT Installation and Set-up

## 6.1 Power

The ReACT GNSS system requires an input supply voltage between +9 VDC and +36 VDC.

## 6.2 ReACT NS

#### 6.2.1 Mechanical Dimensions

Dimensions: 116 mm x 116 mm x 85 mm Weight: ~ 600 g

#### 6.2.2 Connectivity Overview

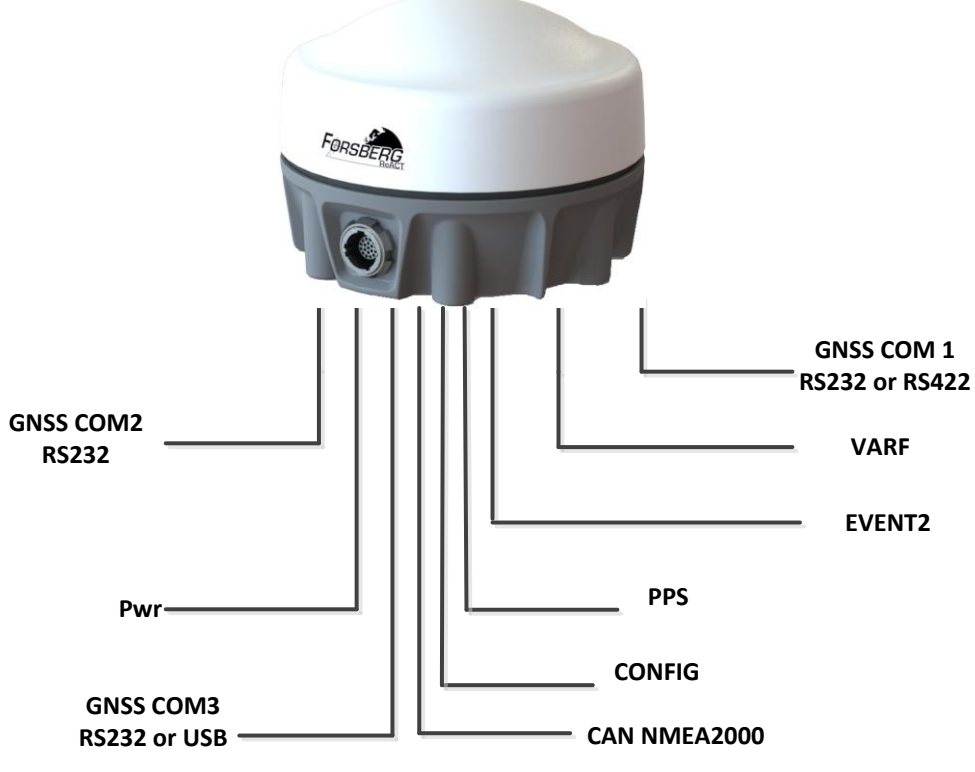

Figure 1 ReACT NS Connectivity Overview

## 6.2.3 Configuring the com ports: COM1 and USB/ COM3

The configuration port allows for the ReACT GNSS COM1 and USB/COM3 to be configured. The following commands can be sent to the ReACT through the configuration port to configure the ReACT GNSS COM1 and USB/GNSS COM3.

## 6.2.3.1 Connect to the configuration port

Using a serial terminal program, connect to the config port (D3) at a baud rate of 9600.

## 6.2.3.2 COM1 configuration

EDGINTERFACEMODE COM1 422 EDGINTERFACEMODE COM1 232

## 6.2.3.3 COM3 or USB

EDGINTERFACEMODE COM3 USB EDGINTERFACEMODE COM3 232

Whilst connected to GPS COM1 enter the commands: INTERFACEMODE USB1 NOVATEL NOVATEL INTERFACEMODE USB2 NOVATEL NOVATEL INTERFACEMODE USB3 NOVATEL NOVATEL SAVECONFIG

## 6.2.4 Mounting Points

The ReACT NS comes with two mechanical mounting options.

3 x M6 screw points for vehicle mounting. The thread depth is 12mm  $1 \times 5/8''$  thread for centre/ pole mounting. The thread depth is 22mm

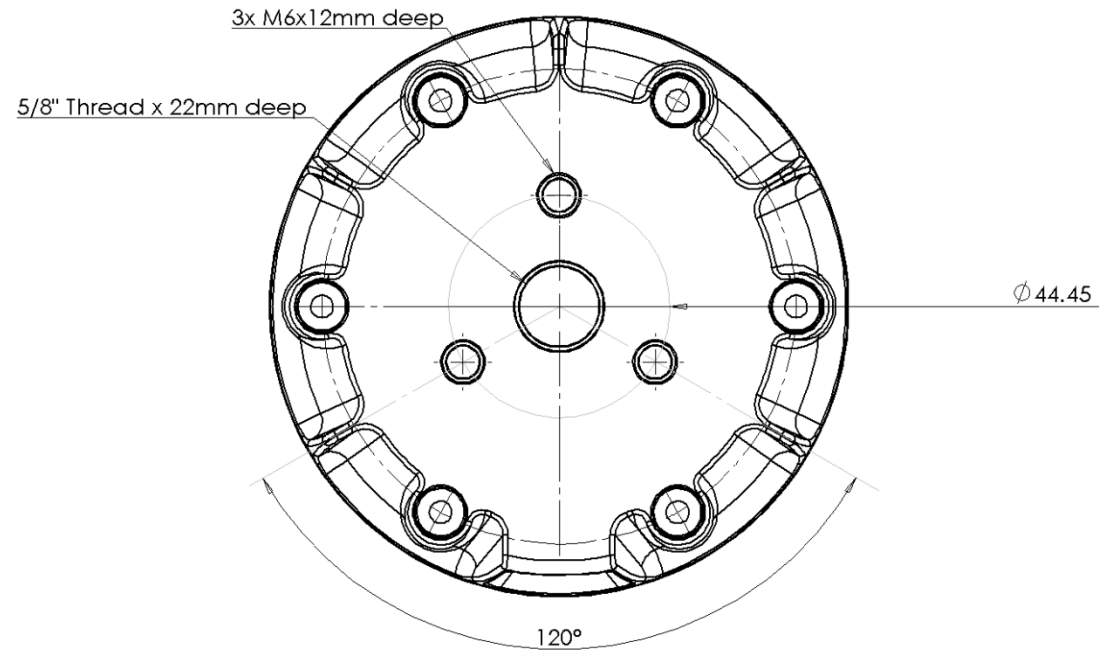

Figure 2 Mounting options for ReACT NS

## 6.2.5 Connector and Pinout

| Description Fischer Part Number      |                   | Fischer Part Number            |  |
|--------------------------------------|-------------------|--------------------------------|--|
| UltiMate, 19Way Panel Mounted Socket |                   | UR02W11 F019P BK1 E1AA         |  |
| Pin                                  | Signal            | Description                    |  |
| 1                                    | COM3 TXD / USB_D- | CNSS COM2 or LISP              |  |
| 2                                    | COM3 RXD / USB_D+ |                                |  |
| 3                                    | GNSS CAN High     | CAN NMEA 2000                  |  |
| 4                                    | GNSS CAN Low      | CAN NIVIEA 2000                |  |
| 5                                    | COM2 TXD          | CNSS COM2                      |  |
| 6                                    | COM2 RXD          | GN33 COMZ                      |  |
| 7                                    | CONFIG TXD*       | Compart configuration          |  |
| 8                                    | CONFIG RXD*       |                                |  |
| 9                                    | NC                | Reserved/ Not Connected        |  |
| 10                                   | NC                |                                |  |
| 11                                   | GNSS PPS          | GNSS PPS strobe                |  |
| 12                                   | GNSS EVENT2       | GNSS Event In strobe           |  |
| 13                                   | GNSS VARF         | GNSS Variable frequency strobe |  |

| 14      | COM1 TXD / TX+                  |               |  |
|---------|---------------------------------|---------------|--|
| 15      | COM1 TX-                        | GNSS COM1     |  |
| 16      | COM1 RXD / RX+ (RS232 or RS422) |               |  |
| 17      | COM1 RX-                        |               |  |
| 18      | Power Return                    | Dower         |  |
| 19      | 9-36VDC Power Input             | Power         |  |
| Shield. |                                 | Signal Ground |  |

## 6.2.5.1 ReACT NS Cable

| Label | Description                                       |
|-------|---------------------------------------------------|
| А     | Free Plug, Fischer UP01L11                        |
| В     | USB plug, moulded connector                       |
| С     | Free plug, 9-way D-type male, moulded connector   |
| D     | Free plug, 9-way D-type female, moulded connector |
| E     | Un-terminated wires                               |
| F     | Vehicle power plug                                |

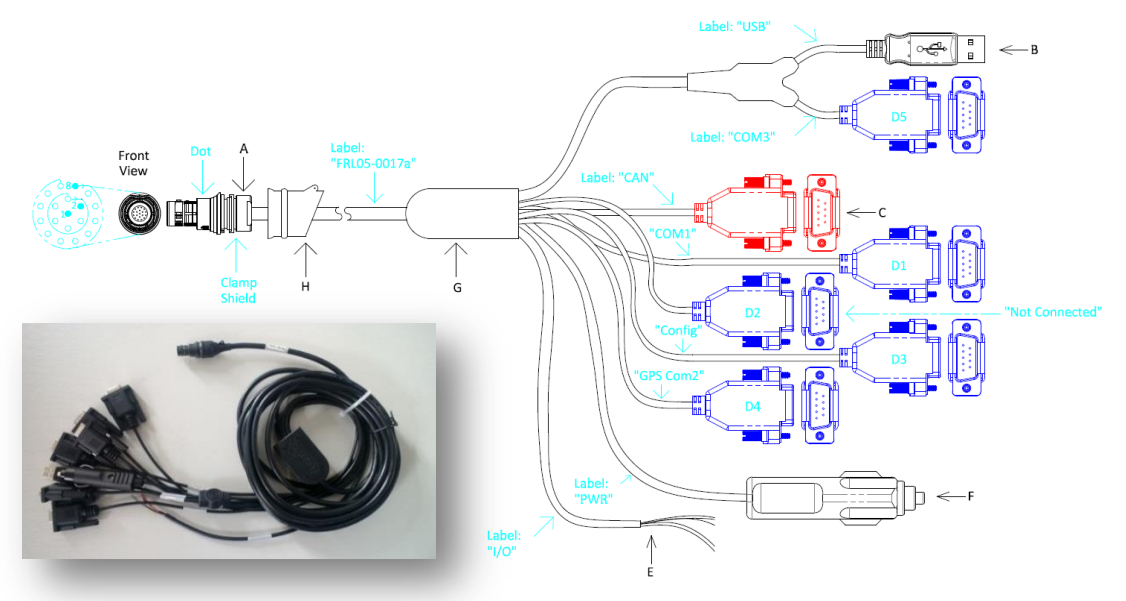

Figure 3 ReACT NS Cable assembly

| Description |                       |                                   | Fischer Part Number          |                         |  |
|-------------|-----------------------|-----------------------------------|------------------------------|-------------------------|--|
| React       | NS Cable (5m long)    |                                   | UP01L11 M019S BK1 Z1ZA       |                         |  |
| Pin         | Signal                | Description                       | Terminated to                | Flying Lead colours (E) |  |
| 1           | COM3 TXD / USB_D-     | GNSS COM3 RS 232                  | Connector B pin 2 & D5 Pin 2 |                         |  |
| 2           | COM3 RXD / USB_D+     | Or GNSS USB                       | Connector B Pin 3 & D5 Pin 3 |                         |  |
| 3           | GNSS CAN High         | CNISS CAN port                    | Connector C Pin 7            |                         |  |
| 4           | GNSS CAN Low          | GN33 CAN port                     | Connector C Pin 2            |                         |  |
| 5           | COM2 TXD              | CNISS COM2                        | Connector D4 Pin 2           |                         |  |
| 6           | COM2 RXD              | GN33 COM2                         | Connector D4 Pin 3           |                         |  |
| 7           | CONFIG TXD*           | Comport configuration             | Connector D3 Pin 2           |                         |  |
| 8           | CONFIG RXD*           | comport configuration             | Connector D3 Pin 3           |                         |  |
| 9           | NC                    | Reserved/ Not                     | NC                           |                         |  |
| 10          | NC                    | Connected                         | NC                           |                         |  |
| 11          | GNSS PPS              | GNSS PPS strobe                   | (E) un-terminated            | Red                     |  |
| 12          | GNSS EVENT2           | GNSS Event In strobe              | (E) un-terminated            | Brown                   |  |
| 13          | GNSS VARF             | GNSS Variable frequency<br>strobe | (E) un-terminated            | Black                   |  |
| 14          | COM1 TXD / TX+        |                                   | Connector D-1 Pin 2          |                         |  |
| 15          | COM1 TX-              | GNSS COM1 (RS232 or               | Connector D-1 Pin 8          |                         |  |
| 16          | COM1 RXD / RX+        | RS422)                            | Connector D-1 Pin 3          |                         |  |
| 17          | COM1 RX-              |                                   | Connector D-1 Pin 7          |                         |  |
| 18          | Power Return          | Power                             | Connector F (Ring)           |                         |  |
| 19          | 9-36V Power Input     | ruwei                             | Connector F (Tip)            |                         |  |
|             | Shield. Signal Ground |                                   | (E) un-terminated            | Orange                  |  |

| Connector A , Shell |  |
|---------------------|--|
| Connector B Pin 4   |  |
| Connector C Pin 3   |  |
| Connector D1 Pin 5  |  |
| Connector D3 Pin 5  |  |
| Connector D4 Pin 5  |  |

## 6.3 ReACT NSc

#### 6.3.1 Mechanical Dimensions

Dimensions: 116 mm x 116 mm x 79 mm Weight: ~ 600 g

#### 6.3.2 Connectivity Overview

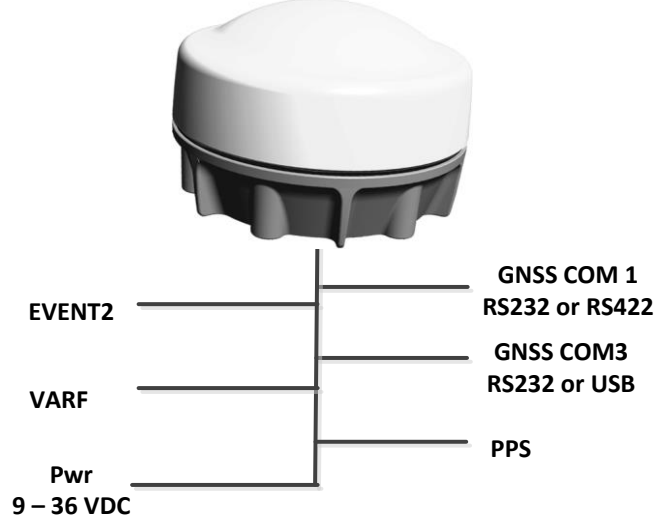

Figure 4 ReACT NSc Connectivity Overview

## 6.3.3 Mounting Points

The ReACT NSc comes with two mechanical mounting options.

3 x M6 screw points for vehicle mounting

3 x 10-32 UNF screw points for vehicle mounting

;

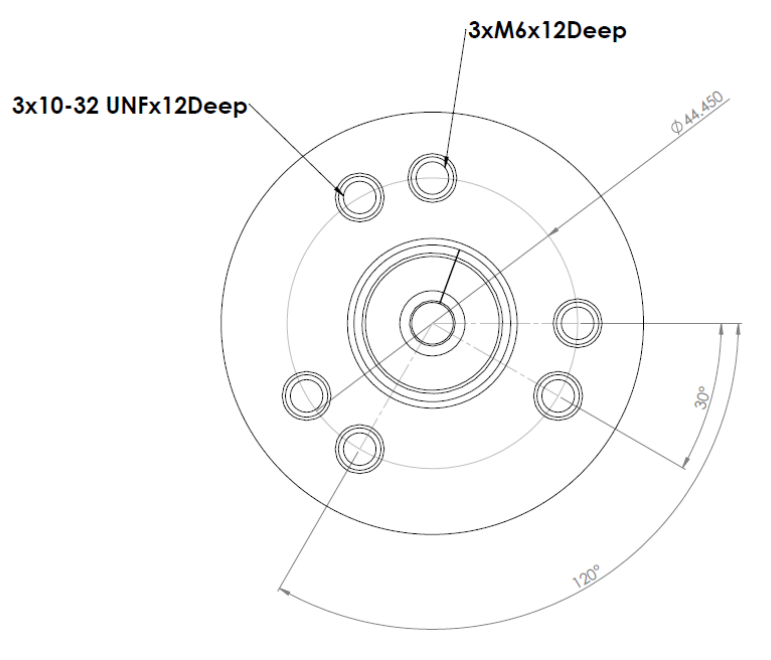

Figure 5 ReACT NSc mounting options

## 6.4 ReACT D5

#### 6.4.1 Mechanical Dimensions

Dimensions: 116 mm x 116 mm x 85 mm Weight: ~ 600 g

#### 6.4.2 Connectivity overview

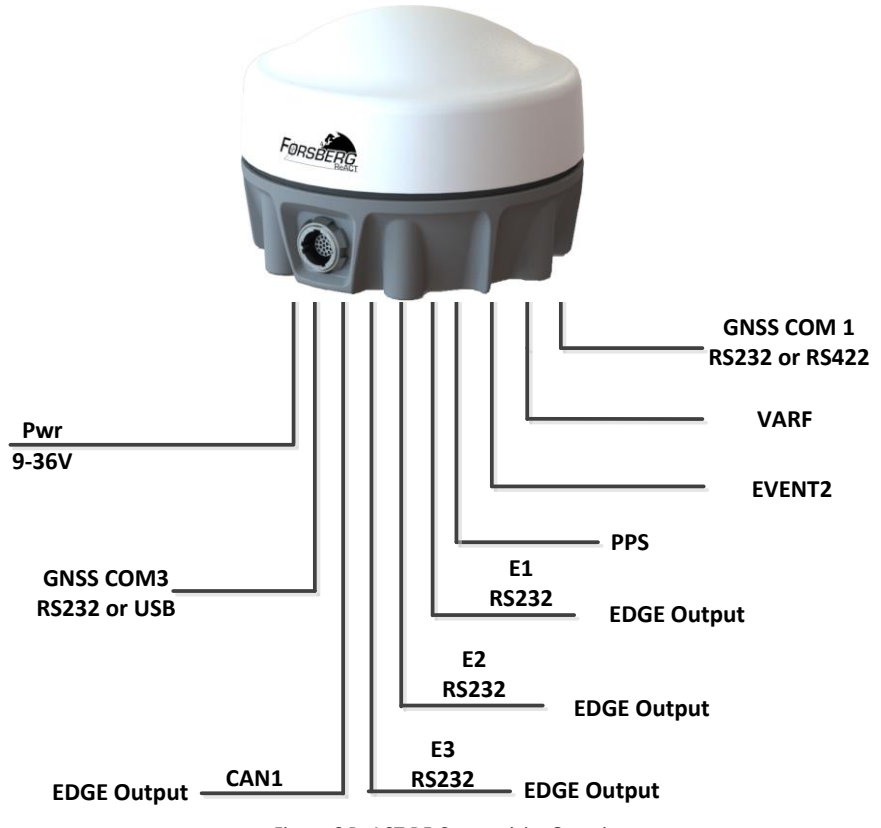

Figure 6 ReACT D5 Connectivity Overview

## 6.4.3 Mounting Points

The ReACT D5 offers two mechanical mounting options.  $3 \times M6$  screw points for vehicle mounting  $1 \times 5/8''$  thread for centre/ pole mounting

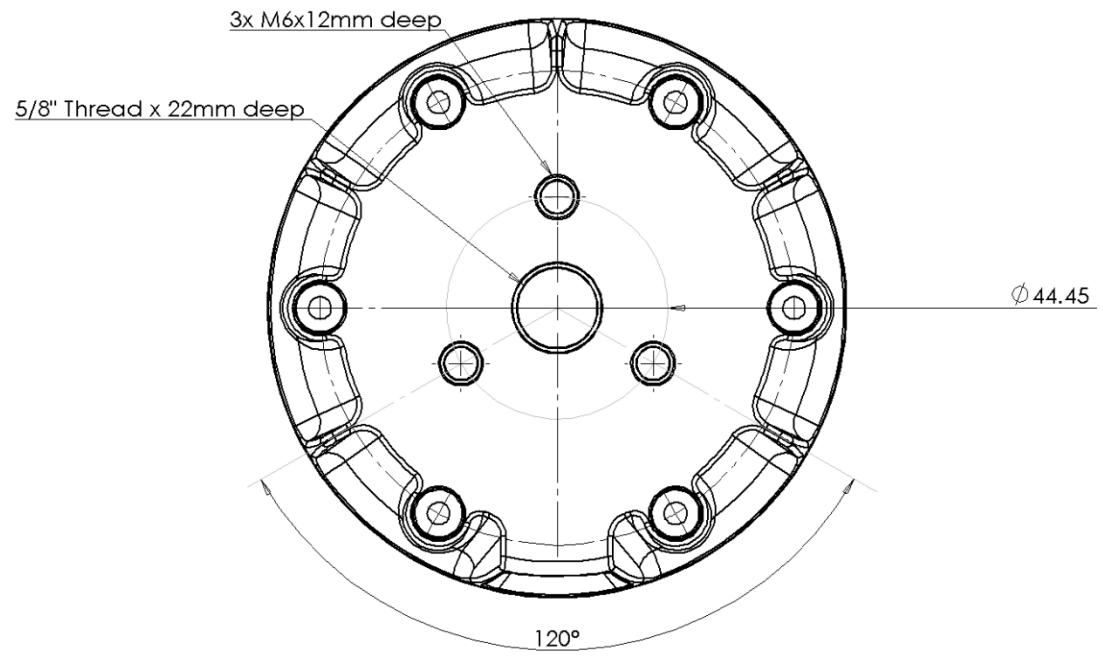

Figure 7 Mounting options for ReACT D5

## 6.4.4 Connector and Pinout

| Description           |                   | Fischer Part Number            |  |  |
|-----------------------|-------------------|--------------------------------|--|--|
| UltiMate, 19-Way Pane | l Mounted Socket  | UR02W11 F019P BK1 E1AA         |  |  |
| Pin                   | Signal            | Description                    |  |  |
| 1                     | COM3 TXD / USB_D- |                                |  |  |
| 2                     | COM3 RXD / USB_D+ |                                |  |  |
| 3                     | EDGE CAN High     |                                |  |  |
| 4                     | EDGE CAN Low      | EDGE-WARE CAN port             |  |  |
| 5                     | E3 TXD            | EDGE COM2                      |  |  |
| 6                     | E3 RXD            | EDGE COM3                      |  |  |
| 7 E2 TXD              |                   |                                |  |  |
| 8                     | E2 RXD            | EDGE COM2                      |  |  |
| 9                     | E1 TXD            |                                |  |  |
| 10                    | E1 RXD            | EDGE COMI                      |  |  |
| 11                    | GNSS PPS          | GNSS PPS strobe                |  |  |
| 12                    | GNSS EVENT2       | GNSS Event In strobe           |  |  |
| 13                    | GNSS VARF         | GNSS Variable frequency strobe |  |  |
| 14                    | COM1 TXD / TX+    |                                |  |  |
| 15                    | COM1 TX-          |                                |  |  |
| 16                    | COM1 RXD / RX+    | GNSS COMIT (RS232 OF RS422)    |  |  |
| 17                    | COM1 RX-          |                                |  |  |
| 18                    | Power Return      | Bower                          |  |  |
| 19                    | 9-36V Power Input | Fuwer                          |  |  |
| Shield.               |                   | Signal Ground                  |  |  |

## 6.4.5 Terminated I/O Cable

## 6.4.5.1 ReACT D5 Cable

| Label | Description                                       |
|-------|---------------------------------------------------|
| А     | Free Plug, Fischer UP01L11                        |
| В     | USB plug, moulded connector                       |
| С     | Free plug, 9-way D-type male, moulded connector   |
| D     | Free plug, 9-way D-type female, moulded connector |
| E     | Un-terminated wires                               |
| F     | Vehicle power plug                                |

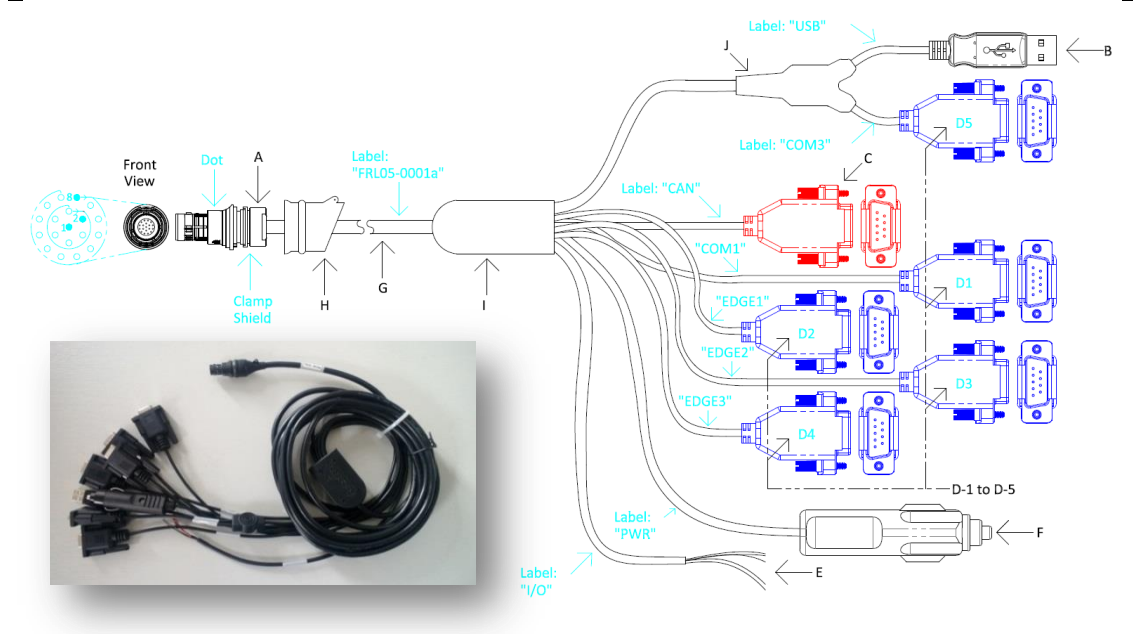

| Descr | iption                 |                                | Fischer Part Number          |                         |  |
|-------|------------------------|--------------------------------|------------------------------|-------------------------|--|
| React | D5 Cable assembly (5m) |                                | UP01L11 M019S BK1 Z1ZA       |                         |  |
| Pin   | Signal                 | Description                    | Terminated to                | Flying Lead colours (E) |  |
| 1     | COM3 TXD / USB_D-      | GNSS COM3 RS 232               | Connector B pin 2 & D5 Pin 2 |                         |  |
| 2     | COM3 RXD / USB_D+      | Or GNSS USB                    | Connector B Pin 3 & D5 Pin 3 |                         |  |
| 3     | GNSS CAN High          |                                | Connector C Pin 7            |                         |  |
| 4     | GNSS CAN Low           | EDGE-WARE CAN port             | Connector C Pin 2            |                         |  |
| 5     | EDGE3 TXD              |                                | Connector D4 Pin 2           |                         |  |
| 6     | EDGE3 RXD              | EDGE COM3                      | Connector D4 Pin 3           |                         |  |
| 7     | EDGE2 TXD              | EDGE COM2                      | Connector D3 Pin 2           |                         |  |
| 8     | EDGE2 RXD              | EDGE COMZ                      | Connector D3 Pin 3           |                         |  |
| 9     | EDGE1 TXD              | EDGE COM1                      | Connector D2 Pin 2           |                         |  |
| 10    | EDGE1 RXD              | EDGE COMI                      | Connector D2 Pin 3           |                         |  |
| 11    | GNSS PPS               | GNSS PPS strobe                | (E) un-terminated            | Red                     |  |
| 12    | GNSS EVENT2            | GNSS Event In strobe           | (E) un-terminated            | Brown                   |  |
| 13    | GNSS VARF              | GNSS Variable frequency strobe | (E) un-terminated            | Black                   |  |
| 14    | COM1 TXD / TX+         |                                | Connector D-1 Pin 2          |                         |  |
| 15    | COM1 TX-               | GNSS COM1                      | Connector D-1 Pin 8          |                         |  |
| 16    | COM1 RXD / RX+         | (RS232 or RS422)               | Connector D-1 Pin 3          |                         |  |
| 17    | COM1 RX-               |                                | Connector D-1 Pin 7          |                         |  |
| 18    | DC Power Return        | Dower                          | Connector F (Ring)           |                         |  |
| 19    | 9-36VDC Power Input    |                                | Connector F (Tip)            |                         |  |
|       |                        |                                | (E) un-terminated            | Orange                  |  |
|       |                        |                                | Connector C Pin 3            |                         |  |
|       |                        |                                | Connector B Pin 4            |                         |  |
|       | Shield. Signal Ground  |                                | Connector D-1 Pin 5          |                         |  |
|       |                        |                                | Connector D-2 Pin 5          |                         |  |
|       |                        |                                | Connector D-3 Pin 5          |                         |  |
|       |                        |                                | Connector D-4Pin 5           |                         |  |

## 7 ReACT D5: EDGE-WARE

## 7.1 Overview

EDGE-WARE is the firmware operating on the ReACT D5 model. EDGE-WARE consists of EDGE modules for providing additional functionality. Some modules are controlled through a license system. Please contact FSL Support for any questions and for further detail on how to activate a license.

## 7.2 Modules

As standard EDGE-WARE consists of the following modules:

## 7.2.1 EDGE-PLX:

EDGE-PLX allows an additional three GNSS com ports and introduces the NovAtel firmware command interface. This module is designed to bring extra serial ports for additional peripheral devices and connectivity.

## 7.2.2 EDGE-COM

EDGE-COM brings a unique feature to the ReACT in the means of a configurable data message and output. Expert users can create their own data messages from the library of receiver data and output their custom messages at a range of output rates.

## 7.2.3 EDGE-CAN

EDGE-CAN brings functionality to the ReACT CAN port. Expert users can create their own CAN frames using the library of receiver data and the *CANConfig* PC utility.

## 7.3 EDGE-PLX

## 7.3.1 Overview

EDGE-PLX has been designed to mimic the functionality of a direct GNSS com port. This allows for three additional serial ports to be used on the ReACT for obtaining NovAtel data logs.

## 7.3.2 NovAtel Firmware

For specific details of the data available and commands we advise having the NovAtel firmware manual available.

## 7.3.3 NovAtel Ports

NovAtel master ports (COM1 and COM3) can be used without restriction, however NovAtel master COM2 is connected internally to the FS-D5 module as shown in the diagram below.

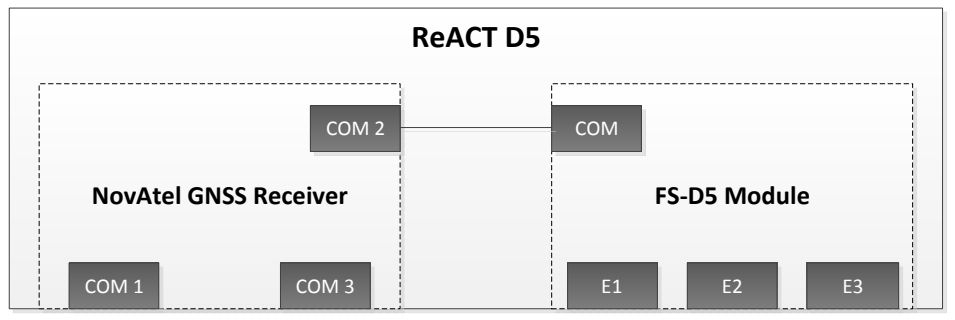

Figure 8 ReACT D5 GNSS to FS-D5 Connectivity

Users may issue commands that affect COM2, but should be aware of the special conditions relating to COM2 described below.

## 7.3.4 Special Note

It is recommended that "THISPORT" is used whenever applicable.

The FSL ReACT D5 model utilizes an internal connection to the GNSS COM2 port. Therefore any commands sent through GPS COM1 or GPS COM3 that will affect the configuration could reduce functionality.

When connected to either GPS com port the following commands should be avoided.

#### UNLOGALL

If UNLOGALL is sent to a GPS com port it will stop the output of commands on all GPS com ports and all of the EDGE com ports.

## UNLOG

If UNLOG is sent to GPS com port it will stop the output of the specific command on all GPS com ports and all of the EDGE com ports.

#### сом сом2

GPS COM2 has been specifically configured for communicating with the FS-D5 and changing the baud rate of GPS COM2 will disable communications between the micro and the GPS receiver and therefore the micro com ports will no longer function.

## INTERFACEMODE COM2

As with the COM command the INTERFACEMODE command on COM2 may cause a loss of comms.

#### FRESET/ RESET

These commands will reset the GPS receiver to its original state and will disable communications between the micro and the GPS receiver and therefore the micro com ports will no longer function. The ReACT D5 will recover after a power cycle

#### 7.3.5 Switching between RS422/RS232 and USB

#### 7.3.5.1 GPS COM1 RS232/422

The ReACT D5 GPS COM1 can be configured for RS232 or RS422.

To change the port to RS422 mode; connect to an EDGE port and enter the following command: EDGINTERFACEMODE COM1 422 EDGSAVECONFIG

To change the port to RS232 mode (default); connect to an EDGE port and enter the following command:

EDGINTERFACEMODE COM1 232 EDGSAVECONFIG

#### 7.3.5.2 GPS COM3 RS232 or USB

The ReACT D5 can also be configured for GPS COM3 to be RS232 or USB.

To change the ReACT to use GPS COM3 RS232; connect to an EDGE port and enter the following command:

EDGINTERFACEMODE COM3 232 INTERFACEMODE COM3 NONE NONE INTERFACEMODE USB1 NOVATEL NOVATEL INTERFACEMODE USB2 NOVATEL NOVATEL INTERFACEMODE USB3 NOVATEL NOVATEL EDGSAVECONFIG SAVECONFIG

To change the ReACT to use USB; connect to an EDGE port and enter the following command:

EDGINTERFACEMODE COM3 USB MARKCONTROL MARK1 DISABLE INTERFACEMODE USB1 NONE NONE INTERFACEMODE USB2 NONE NONE INTERFACEMODE USB3 NONE NONE INTERFACEMODE COM3 NOVATEL NOVATEL EDGSAVECONFIG SAVECONFIG

#### 7.3.6 EDGE Ports (E1, E2 and E3)

#### 7.3.6.1 NovAtel Logs

Any standard NovAtel command, in any OEM4 or later series format, is supported. Operators should adhere to the special note regarding COM2 control.

The EDGE-WARE ports have been assigned as EDGE COM1 (E1), EDGE COM2 (E2) and EDGE-COM3 (E3). To log to a specific port the required EDGE COM port should be entered following the log command. For example:

```
LOG E1 GPGGA ONTIME 1 <- Output GPGGA on EDGE COM1 once per second.

LOG E2 GPGGA ONTIME 1 <- Output GPGGA on EDGE COM2 once per second.

LOG E3 GPGGA ONTIME 1 <- Output GPGGA on EDGE COM3 once per second.

Abbreviated-ASCII is provided as a human-readable interface for convenience while using a diagnostic

HyperTerminal session (or similar). Near-simultaneous Abbreviated-ASCII commands on multiple
```

ports are unlikely to elicit the expected response. The Abbreviated-ASCII protocol is not in general recommended for machine-based communications applications.

Abbreviated-ASCII logging control (LOG and UNLOG commands) will always have the desired effect, but may not always return the "<OK" acknowledgement.

#### 7.3.6.2 EDGSAVECONFIG

This command saves the current EDGE-WARE specific commands to EDGE NVM, overwriting the last set of commands (similar to the NovAtel "SAVECONFIG" command).

#### 7.3.6.3 EDGFRESET

This command clears the EDGE-WARE NVM (similar to the NovAtel FRESET command).

#### 7.3.6.4 EDGLOG VERSION

This command will prompt a log that displays the version information of the EDGE-WARE firmware.

#### 7.3.6.5 EDGINTERFACEMODE

The following commands are valid:

EDGINTERFACEMODE COM1 232 EDGINTERFACEMODE COM1 422 EDGINTERFACEMODE COM3 232 EDGINTERFACEMODE COM3 USB

These, respectively:

Configure GPS COM1 for RS232 operation;

Configure GPS COM1 for RS422 operation;

Configure the platform for GPS COM3 RS232 operation (USB is disabled);\*

Configure the platform for GPS USB operation (COM3 is disabled).\*

\*The correct cable (USB or RS232) must be used in conjunction with this command.

#### 7.3.7 Bandwidth Monitoring

If the user requests too many logs at a too high baud rate, buffer overruns will occur. The receiver will automatically indicate that this is occurring in the "Receiver Status" field of any NovAtel-format message. The firmware will not, however, attempt to monitor bandwidth.

## 7.4 EDGE-COM

#### 7.4.1 Overview

EDGE-COM has been introduced to allow users to create their own data messages from the NovAtel GNSS database. This allows for unique functionality to quickly adapt the ReACT unit to interface to existing equipment and can be used to reduce data latency.

## 7.4.2 COMConfig PC Application

The COMConfig PC application provides the interface for controlling, creating, modifying and removing your bespoke data messages.

| EDGE-COM Configurator 0.00u# -Copyright © 20                          | 010 Forsberg Services Ltd. |                                                                                                    | Section 4. |        |
|-----------------------------------------------------------------------|----------------------------|----------------------------------------------------------------------------------------------------|------------|--------|
| File Tools Settings Help                                              |                            |                                                                                                    |            |        |
|                                                                       |                            | ): Loaded message: GPGBS<br>): Loaded message: GPGGA<br>): Loaded message: GPGLL<br>): Loaded message: GPGST<br>): Loaded message: GPKNC<br>): Loaded message: GPVTG | E          |        |
| Message GPGGA2 •<br>COM Port •<br>Data Rate(s) •<br>Active On Startup | MESSAGE PORT               | RATE                                                                                                    | BYTES      | PC COM |

## 7.4.3 Create a New Log

A new log can be created by selecting the "Create a new log" icon

|   | 1  |  |
|---|----|--|
|   | η. |  |
| 1 |    |  |
|   | ъ  |  |
|   |    |  |

This will open the "Log Editor" window which displays the existing logs stored by COMConfig. Any of these logs can be used or modified.

To create a new log select the "Create a new log" button.

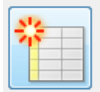

This will open the "Log Creation Utility" window and allows for the data log to be created and modified.

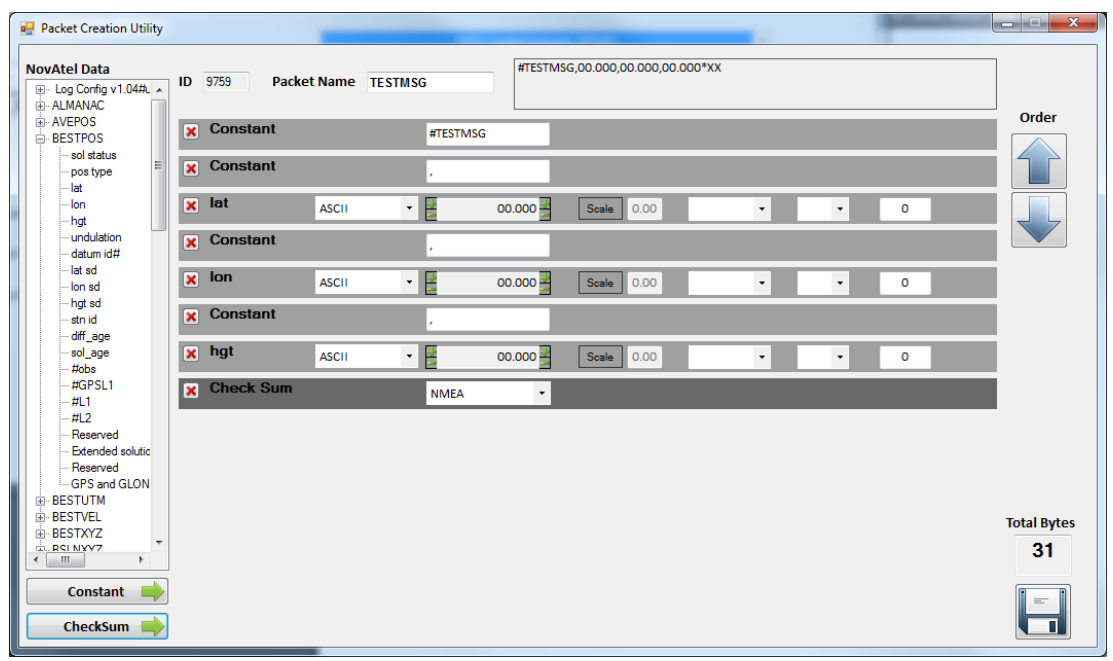

Figure 9 Log Creation Utility

## 7.4.3.1 NovAtel Data

The NovAtel data panel shows the full list of data logs available for selection from the NovAtel GNSS receiver. Data availability is subject to your GNSS receiver model, for example, the PVT model does not provide access to RANGE and other raw data. If in doubt please contact support@forsbergservices.co.uk for assistance.

To add a data field to your logging window double click on the required field and it will appear in the custom message.

To remove a data field click the remove button  $\bowtie$  beside the data field.

#### 7.4.3.2 Adding NovAtel Data

Once added, there are multiple options for configuring and tailoring the data field for use. The first step is to select whether the required data is in ASCII or binary format:

#### 7.4.3.2.1 Туре

The data field below shows the options presented for editing an ASCII or binary field.

| Data  | Туре  |   | Precision | Scale      | Format | Seperator | Rounding factor |  |
|-------|-------|---|-----------|------------|--------|-----------|-----------------|--|
| 🗙 lat | ASCII | - | 00.000    | Scale 0.00 | -      | •         | 0               |  |

#### 7.4.3.2.1.1 Precision

The precision of the data can be adjusted using the increase and decrease controls on either side of the display box.

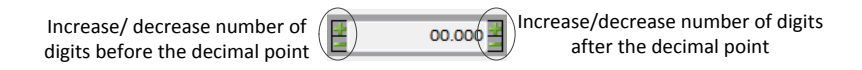

#### 7.4.3.2.1.2 Scale

The value in the data field can be scaled using this field. An example of its use is to represent the 1-sigma Latitude standard deviation to 2-sigma. Applying a scale of "2.00" would provide the correct value.

#### 7.4.3.2.1.3 Format

The format selection has been added for amending the latitude and longitude fields specifically. The selection can be left as the default (decimal degrees) or set with decimal minutes or decimal seconds.

#### 7.4.3.2.2 Applying a Rule to the Data

The data field can also be used to add data based on a rule set.

| Data  | Туре | Rule   | Value | "Then" Result | "Else" Result     |
|-------|------|--------|-------|---------------|-------------------|
| 🗙 lat | RULE | • >= • | 0.0   | then N        | else <sub>S</sub> |

#### 7.4.3.2.2.1 Rule

The following rules can be applied to the data, measured against the inserted value:

| Data greater than the value             | >  |
|-----------------------------------------|----|
| Data greater than or equal to the value | >= |
| Data equal to the value                 | =  |
| Data less than or equal to the value    | <= |
| Data less than the value                | <  |
|                                         |    |

#### 7.4.3.2.2.2 Then

This is the result that will show if the rule is matched.

#### 7.4.3.2.2.3 Else

This is the result that will show if the rule is not matched.

#### 7.4.3.3 Constant

The Constant field provides a text field to add your own constant parameter. For example, this can be a comma used to separate data logs, or a header field to identify the message.

#### 7.4.3.4 Checksum

The Checksum button will add either an NMEA or NovAtel checksum to the data.

#### 7.4.3.5 ID

Each message is automatically assigned a unique ID used by the application.

#### 7.4.3.6 Assigning a Log Name

This is a unique name that will be used to identify the data log. This name is not built into the log, it is used to identify the message within the EDGE-COM application. To add the name to the log use the "Constant" input button.

| ID | 30578 | Packet Name | TEST MSG |  |
|----|-------|-------------|----------|--|
|    |       |             |          |  |

Figure 10 Assign a Log name

#### 7.4.3.7 Preview Window

The preview window shows the current message and provides a preview of how the message will look.

| #TESTMSG,00.000,00.000,00.000*XX | ٦ |
|----------------------------------|---|
|                                  |   |
|                                  |   |

#### 7.4.3.8 Adjusting the Order

Each data field can be re-ordered using the up and down arrows.

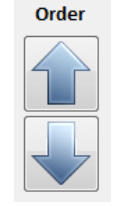

Figure 12 Order buttons

#### 7.4.3.9 Total Bytes

The total size of the data log is shown towards the bottom right of the screen. This provides an indication of the message size and can be used for determining transmission and latency effects.

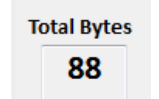

#### 7.4.3.10 Saving

The custom log can be saved using the "disk" button.

| _ | ш |
|---|---|
|   |   |
|   |   |

#### 7.4.4 Port Configuration

The EDGE-WARE com ports can be configured through the Port Configuration Utility page. Select the Port Configuration button on the main screen

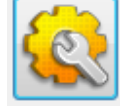

Use the drop-down boxes to select the serial parameters that are required and save to the device.

| 🖳 Port Configuration | n Utility |          |   |          |   |        |   |          |   |           |     |  |
|----------------------|-----------|----------|---|----------|---|--------|---|----------|---|-----------|-----|--|
| Port                 | Active    | Baud Rat | e | Data Bit | s | Parity |   | Stop Bit | 5 | Flow Cont | rol |  |
| E1                   |           | 9600     | • | 8        | • | None   | • | 1        | • | None      | •   |  |
| E2                   | Γ         | 9600     | • | 8        | • | None   | • | 1        | • | None      | •   |  |
| E3                   | Γ         | 9600     | • | 8        | • | None   | • | 1        | • | None      | •   |  |
|                      |           |          |   |          |   |        |   |          |   |           |     |  |

#### 7.4.5 Selecting data output

Once the data logs have been created and the com ports have been configured, data output can be controlled using the main window.

Using the "Log" drop-down box select the data log required.

Select the com port which will output the data log. Finally select the rate at which the data log will be output .

|              |        |         |           | MESSAGE | PORT | RATE | BYTES |        |
|--------------|--------|---------|-----------|---------|------|------|-------|--------|
| Message      | GPGGA2 | •       |           |         |      |      |       |        |
| COM Port     | P1     | •       |           |         |      |      |       |        |
| Data Rate(s) | 1 1    | •       |           |         |      |      |       |        |
|              |        |         |           |         |      |      |       | PC COM |
|              | Ac     | tive On | Startup 🔽 |         |      |      |       | -      |
|              |        |         |           |         |      |      |       |        |
|              |        |         |           |         |      |      |       |        |

Add the log to the list using the add button

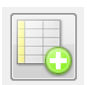

Once the full configuration has been built it can be sent to the ReACT. Select the PC com port to which the ReACT EDGE com port is connected to and press the send button.

The terminal window will display the status of the message:

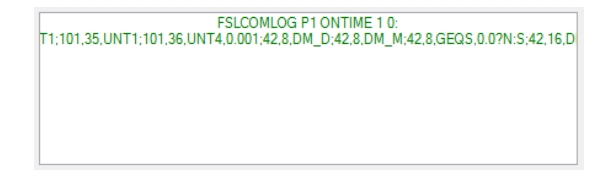

The data shall start to output from the chosen com ports.

## 7.5 EDGE-CAN

## 7.5.1 Overview

The EDGE-CAN module provides additional functionality for the ReACT D5 unit to output customised CAN frames with NovAtel GNSS data through selected CAN ports.

The ReACT D5 contains a GNSS receiver and provides a range of GNSS data through NovAtel messages. This data can be used to build specific CAN frames. The PC CANConfig Software provides a user interface for creating CAN frame configurations. It is used as a configuration utility for creating a list of CAN frames that will be transmitted to the EDGE-CAN firmware. This utility allows practically any field from a standard NovAtel GNSS message to be selected as data used in a CAN frame. The CAN ID's are represented by a numerical value and are selected before editing.

Once each CAN frame has been created the configuration settings are sent to any of the EDGE ("E") serial ports. The EDGE-CAN firmware will build and populate the CAN frames with the requested data and send the CAN frames through the CAN port at the selected rate.

## 7.5.2 CAN Protocol

The CAN protocol used on the EDGE-CAN system is the extended frame format with a fixed number of 8 bytes in the data field.

- There is no provision for flow control, device addressing and exchange of data of more than 8 bytes.
- These layers of the protocol are overlaid by using a standard such as CANOpen, which is not implemented in this system.
- The CAN bit rate is controlled using the CANConfig software.
- Frames are transmitted at a rate determined by the PC configuration software.

## 7.5.3 Extended CAN Frame Format

The extended CAN frame format is as follows:

| Field name                           | Length (bits) | Purpose                                                                                                    |
|--------------------------------------|---------------|----------------------------------------------------------------------------------------------------|
| Start-of-frame                       | 1             | Denotes the start of frame transmission                                                                        |
| Identifier A                         | 11            | First part of the (unique) identifier for the data                                                             |
| Substitute remote request<br>(SRR)   | 1             | Must be recessive (1) optional                                                                                 |
| Identifier extension bit (IDE)       | 1             | Must be recessive (1) optional                                                                                 |
| Identifier B                         | 18            | Second part of the (unique) identifier for the data                                                            |
| Remote transmission request<br>(RTR) | 1             | Must be dominant (0)                                                                                           |
| Reserved bits (r0, r1)               | 2             | Reserved bits (it must be set dominant (0), but accepted as either dominant or recessive)                      |
| Data length code (DLC)               | 4             | Number of bytes of data (0-8 bytes)                                                                            |
| Data field                           | 0-8 bytes     | Data to be transmitted (length dictated by DLC field).<br>Data is selected using the CANConfig PC application. |
| CRC                                  | 15            | Cyclic redundancy check                                                                                        |
| CRC delimiter                        | 1             | Must be recessive (1)                                                                                          |
| ACK slot                             | 1             | Transmitter sends recessive (1) and any receiver can assert a dominant (0)                                     |
| ACK delimiter                        | 1             | Must be recessive (1)                                                                                          |
| End-of-frame (EOF)                   | 7             | Must be recessive (1)                                                                                          |

The two identifier fields (A & B) combined form a 29-bit identifier.

## 7.5.4 CAN Data Field Configuration and Content

The EDGE-CAN firmware provides the facility to configure the data field. CAN frames can be configured to contain NovAtel GNSS Logs. In this context, a CAN frame is the low-level frame consisting of a header, numerical ID, and 8 bytes of NovAtel data. The user specifies the frequency at which each the CAN frames will be output.

#### 7.5.5 CANConfig PC application

The CANConfig PC application provides the functionality to create the custom CAN frame data. CANConfig runs on a Windows PC and sends the configuration to the ReACT through one of the EDGE ("E") com ports.

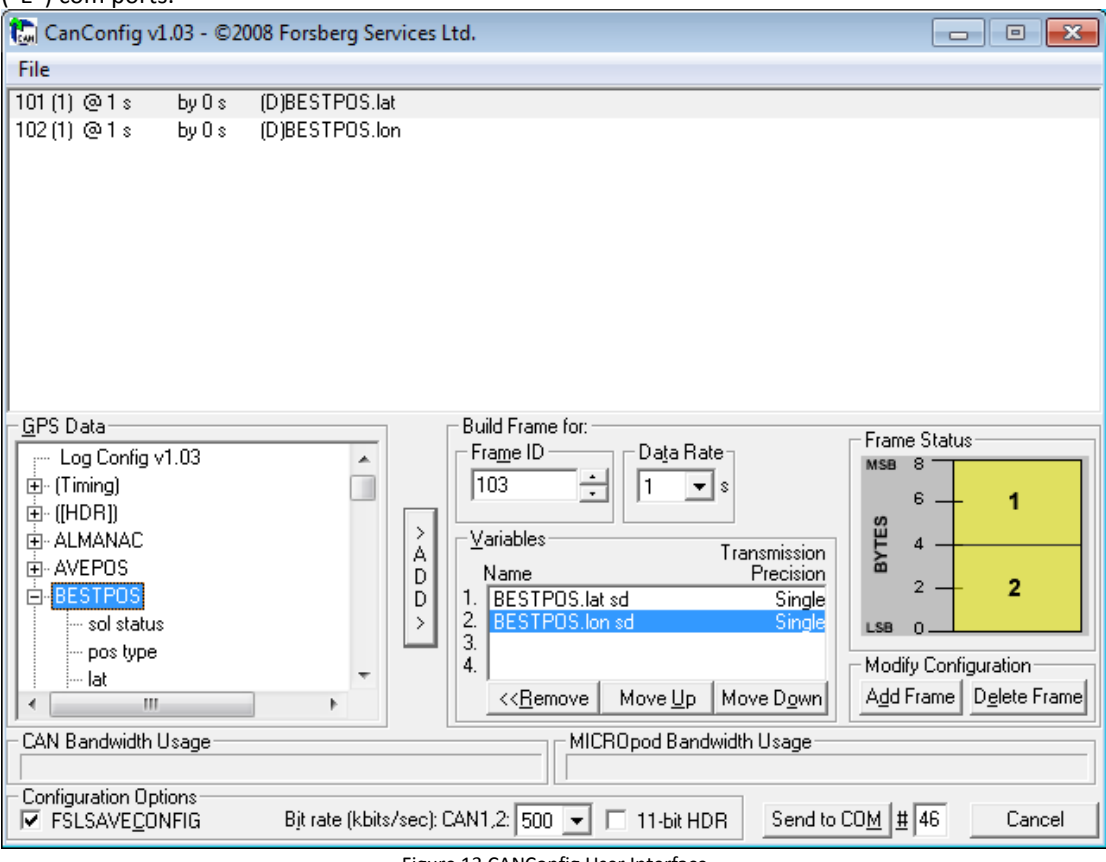

Figure 13 CANConfig User Interface

#### 7.5.5.1 Connecting to the ReACT

The CANConfig PC software requires a serial connection to one of the ReACT EDGE ports to apply the CAN port configuration.

(Note: Currently EDGE-WARE does not support CAN commands directly to the CAN port.)

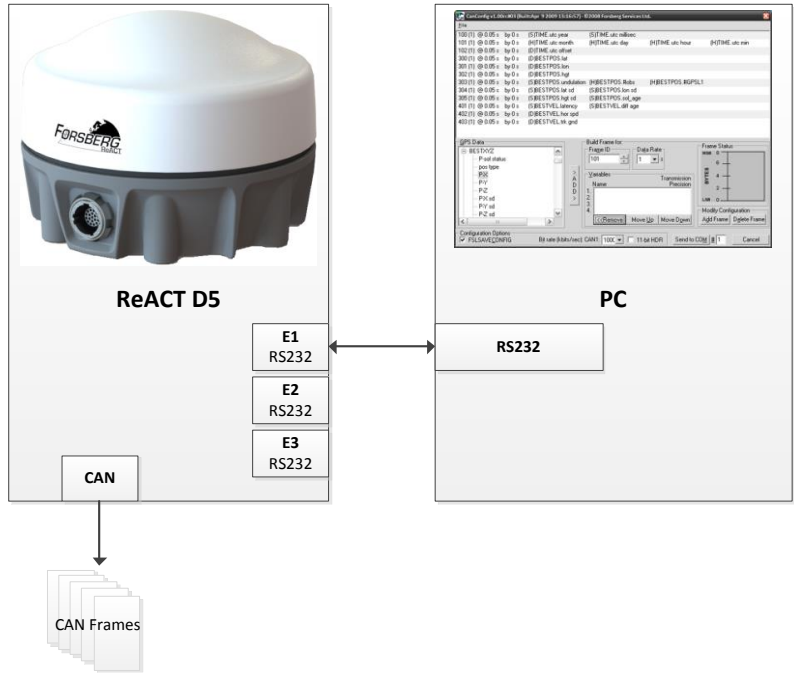

Figure 14 ReACT - PC CANConfig connection

## 7.5.5.2 Selecting a Frame ID

Each CAN frame is identified by a numerical value. When setting a CAN frame, select the ID of the CAN frame using either the arrow buttons or by manually entering the value. Once the CAN frame has been selected the frame build display will show the information relating to the CAN frame. If the CAN frame is empty then no data will be displayed and if it is populated the variable data will be displayed.

#### 7.5.5.3 Data Rate

The data rate is the frequency at which each CAN frame is output of the CAN port. This can be set using the data rate field.

| Selection                                   | Meaning                                                                                                    |
|---------------------------------------------|----------------------------------------------------------------------------------------------------|
| Numerical Value: Select using drop down box | This will define how many times the data is output per second. A value of 1 signifies that the frame will be passed every second and a value of 5 will indicate the frame will be passed every 5 seconds. |

## 7.5.5.4 Selecting Variables

The data available to build a CAN frame is contained within the 'GPS Data' field. The 'GPS Data' field works in a 'tree' like structure. The display shows the list of logs that are available through the NovAtel receivers. Within their associating logs the variables are contained.

#### To Add a Variable to the CAN Frame

- 1. Use the NovAtel "OEMV Family Firmware Reference Manual" to locate the required data. Note the log that the data is stored under.
- 2. Click the required log in 'GPS data' field to expand variables contained within the log.
- 3. Select the required variable and click 'ADD'
- 4. The variable will be added to the selected CAN frame

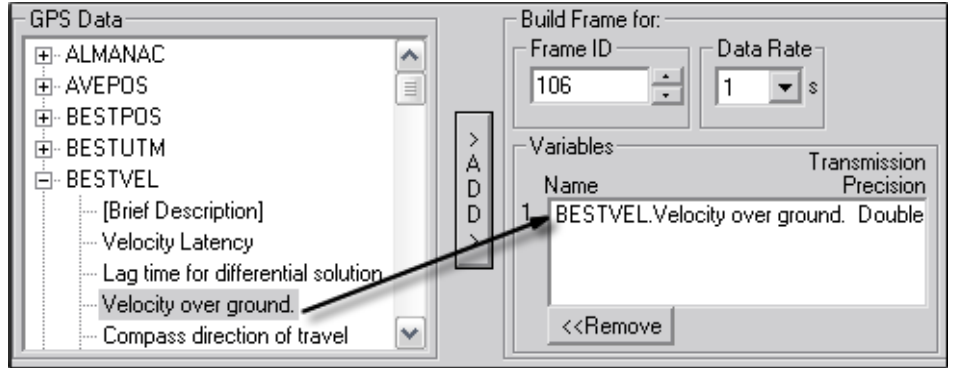

Figure 15 Adding variables

When the variable is added to the CAN frame it will be displayed at the top of the 'Variables' field. This displays the variables contained in the CAN frame data field.

## 7.5.5.5 Altering Frames

Once a CAN frame has been populated with the required variables their position within the frame can be altered. By changing the position of the variable within the frame the precision of the variable will be adjusted. By a rule, if a frame has 3 variables in its data field the first variable will have the highest precision.

#### **Adjusting Variable Positions**

To move a variable position within a frame

- 1. Select data by clicking on the variable name
- 2. Use the 'Move Up'/ 'Move Down' buttons to shift the variable's position

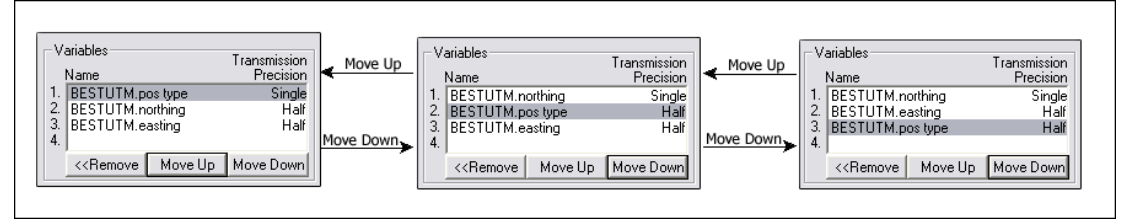

Figure 16 Variable positioning

**\*NOTE:** When 3 variables are contained within the data field moving a variable may affect the precision. In a 3 variable set the first variable will have single precision and the next two will have half precision.

#### 7.5.5.6 Removing a Variable

If a variable is required to be removed from a frame

- 1. Click on the desired variable name
- 2. Click 'Remove'
- 3. The variable will no longer be in the data field

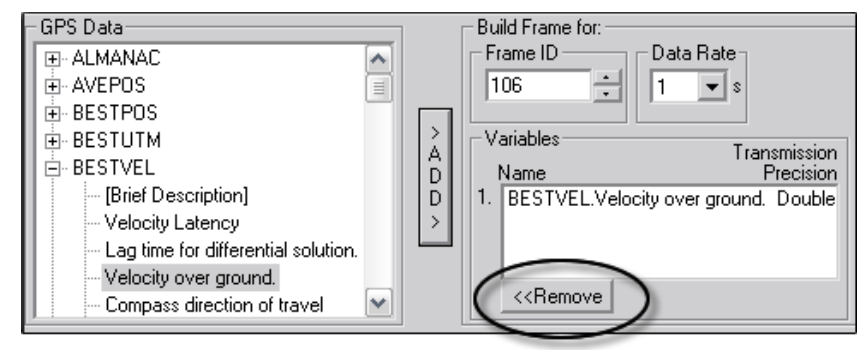

Figure 17 Removing a variable

#### 7.5.5.7 Frame Display

Once a frame has been committed the information for that frame will be shown in the display area. The display shows:

| Fran | ne ID | Data   | rate     | Offset        |       | Variable prec   | cision (in brackets) |     | Variable       |
|------|-------|--------|----------|---------------|-------|-----------------|----------------------|-----|----------------|
|      |       |        |          |               |       |                 |                      |     |                |
| 101  | @1Hz  | by 0 s | (S)BESTP | OS.positype   | (H)BE | STPOS.lat       | (H)BESTPOS.lon       |     |                |
| 102  | @1Hz  | by 0 s | (S)BESTU | TM.northing   | (S)BE | STUTM.easting   |                      |     |                |
| 103  | @1Hz  | by 0 s | (S)BESTU | TM.undulation | (S)BE | STUTM.datum id# |                      |     |                |
| 104  | @1Hz  | by O s | (H)BESTL | ITM.N s       | (H)BE | ESTUTM.E s      | (H)BESTUTM.hgt s     | (H) | BESTUTM.stn id |

Figure 18 CAN Frame display

The display is used to show details of each CAN frame and also as a means of quickly accessing and editing a desired frame. A frame can be selected to edit from this display by double clicking on the frame line.

#### 7.5.5.8 Adding the Frame

Once a CAN frame has been created it can be added to the configuration, Click the button 'add frame' at the bottom of the application. The CAN frame will then appear in the display area.

#### 7.5.5.9 Bandwidth Usage

The CAN and processor bandwidth usage bars provides an indication to whether the selected data can be output at the required rate.

| CAN Bandwidth Usage | Processor Bandwidth Usage |
|---------------------|---------------------------|
|                     |                           |

#### 7.5.5.10 Saving the Configuration

Checking the SAVECONFIG check box will ensure that the configuration is saved through a power cycle until the configuration is overwritten by saving another configuration.

#### 7.5.5.11 Selecting the CAN Baud Rate

The baud rate for the CAN port can be selected using the drop down box.

#### 7.5.5.12 Committing the Configuration

Once the configuration has been fully compiled it can be sent to the ReACT. Go to the "Send to Com button" and enter the PC com port that the ReACT is connected to. Press the button and the configuration command will be issued to the ReACT.

#### 7.5.5.13 Closing the Application

To exit the application select the 'x' in the top right hand corner of the application.

#### 7.5.5.14 Cancel

To cancel all work on the configuration and quit the application without saving select "Cancel".

## 8 Appendix

## 8.1 R-Antenna model

The antenna element is a lightweight GPS L1 and GLONASS L1 frequency patch with a low noise figure and a high-linearity LNA. This antenna element shows a high reliability in terms of satellite reception while providing a high accuracy output.

| Frequency             | GPS L1: 1575.42 MHz |  |  |  |  |
|-----------------------|---------------------|--|--|--|--|
|                       | GLONASS L1: 1609MHz |  |  |  |  |
| Polarization          | RHCP                |  |  |  |  |
| DC voltage            | 2.5 to 5 V          |  |  |  |  |
| DC current            | 11mA (max)          |  |  |  |  |
| Axial ratio           | 1.5 dB (min)        |  |  |  |  |
| Impedance             | 50 Ohm              |  |  |  |  |
| Operating temperature | from -40°C to 85°C  |  |  |  |  |

## 8.2 Q-Antenna model:

The antenna element is a hermetically sealed antenna patch with GPS L1/L2 and GLONASS capabilities. The GPS and GLONASS reception capabilities provide the user with a highly reliable and accurate position solution in highly demanding environments.

| Frequency             | L1: 1575.42MHz      |
|-----------------------|---------------------|
|                       | L2: 1227.60MHz      |
|                       | GLONASS L1: 1609MHz |
| Polarization          | RHCP                |
| DC voltage            | 2.5V to 3.3V        |
| DC current            | 10mA @2.5V / 12mA @ |
|                       | 3.3V                |
| Axial ratio           | 2dB                 |
| Impedance             | 50 Ohm              |
| Operating temperature | from -55°C to 85°C  |